## **CONFIGURATION IP FIXE DU TIZEN**

# ETAPE 1

Prenez votre télécommande puis appuyez sur la touche "Home".

#### ETAPE 2

Déplacez vous à l'aide de télécommande jusqu'à "état du réseau" et validez.

#### Etape 3

Déplacez vous dans "configuration IP" puis validez.

#### Etape 4

Dans l'option "configuration IP", choisissez "Entrez manuelle".

### Etape 5

Entrez l'adresse IP.

From: https://documentation.zebrix.net/ - **zebrix documentation** 

Permanent link: https://documentation.zebrix.net/doku.php?id=fr:configuration\_staticip&rev=1498478915

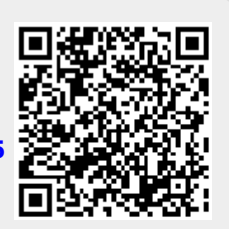

Last update: 2020/06/22 11:53